## Wiring Recommendations

#### for sensors

- of optoNCDT ILD1220 / 1320 / 1420 / 1750 / 1900 / 2300 series
- of optoNCDT ILR2250 series
- of optoCONTROL 2500 / 2600 /2520 series
- of confocal DT24xx series
- of interferoMETER IMS5x00 series
- of colorCONTROL MFA-7/14/21/28 series

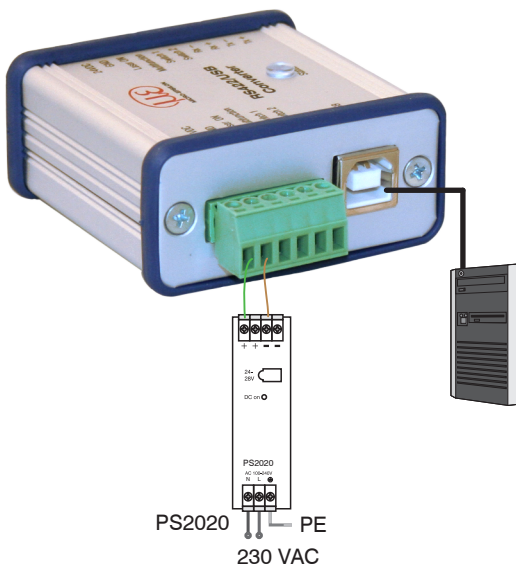

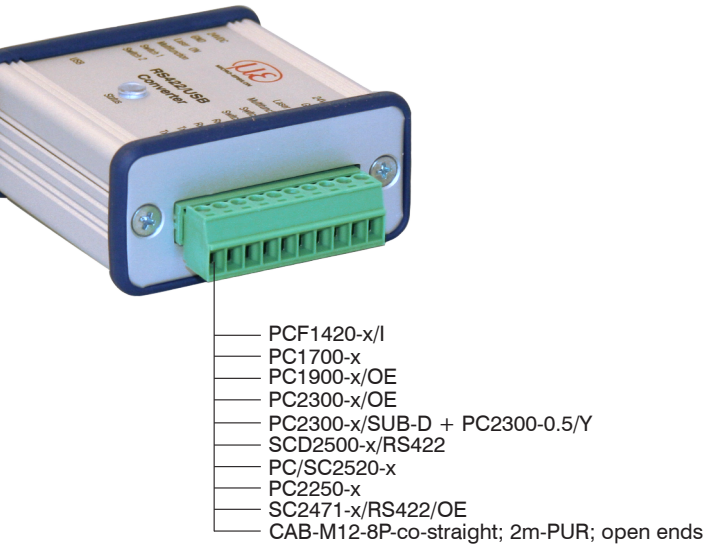

Sensor connections

RS422 Connections to 6-Pole Terminal Block

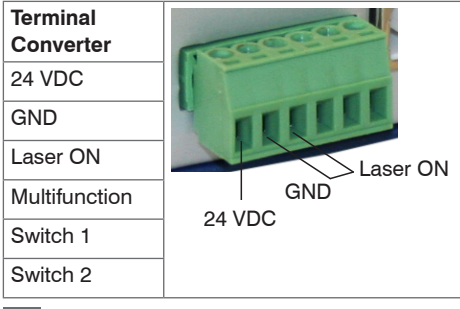

Connect GND with Laser ON to permanently activate the laser light source in the sensor <sup>1</sup>.

1) Not required with optoCONTROL 2xxx sensors.

# **RS422 Connections to 10-Pole. Terminal Block**

| Terminal<br>Converter | ILD1220<br>ILD1320 | ILD1420     | ILD1750     | ILD1900     | ILD2300                   | ODC2500<br>ODC2600  | ODC2520     | ILR2250  | IMS5x00<br>IFC24xx    | MFA<br>-7/14/21/28          |
|-----------------------|--------------------|-------------|-------------|-------------|---------------------------|---------------------|-------------|----------|-----------------------|-----------------------------|
|                       | Direct connection  | PCF1420-x/l | PC1700-x    | PC1900-x/OE | PC2300/OE<br>PC2300-0.5/Y | SCD2500-x/<br>RS422 | PC/SC2520-x | PC2250-x | SC2471-x/<br>RS422/OE | CAB-M12-8P-<br>St-ge;2m-PUR |
| Tx+                   | Green              | Green       | Gray        | Green       | Blue                      | Yellow              | Brown       | White    | Brown                 | Gray                        |
| Tx-                   | Yellow             | Yellow      | Yellow      | Yellow      | Red                       | Green               | Green       | Brown    | Green                 | Pink                        |
| Rx+                   | Gray               | Gray        | Green       | Gray        | Black                     | White               | Gray        | Pink     | Gray                  | Red                         |
| Rx-                   | Pink               | Pink        | Brown       | Pink        | Purple                    | Brown               | Yellow      | Gray     | White                 | Blue                        |
| Switch 2              | n.c                | n.c.        | Purple      | White       | -                         | -                   | -           | -        | -                     | -                           |
| Switch 1              | Brown              | Brown       | Gray-pink   | Brown       | -                         | -                   | -           | -        | -                     | -                           |
| Multifunction         | Purple             | Purple      | White-green | Purple      | -                         | -                   | -           | -        | -                     | -                           |
| Laser ON              | Black              | Black       | Red-blue    | Black       | -                         | -                   | -           | -        | -                     | -                           |
| GND                   | Blue               | Blue        | Black       | Blue        | Brown                     | -                   | Black       | Red/blue | Yellow                | White                       |
| 24 VDC                | Red                | Red         | Red         | Red         | White                     | -                   | Red         | Red      | 2                     | Brown                       |

2) Supply voltage is supplied individually.

1) Not required with optoCONTROL 2xxx sensors.

tion, see Chap. Installation USB Driver, also.

Connect the converter to a power supply unit <sup>1</sup>, for example PS2020.
Connect the converter to a free USB interface to start the driver installa-

Connections for supply/control

# **Power Supply**

Nominal value: 24 VDC

- Switch on the power supply unit <sup>1</sup>, once wiring is completed.
- Connect the 24 VDC and GND inputs at the converter with a 24 V power supply.

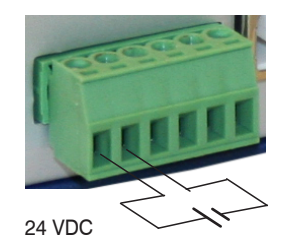

Supply voltage connection

- Voltage supply only for measuring devices, not to be used for drives or similar sources of impulse interference at the same time. MICRO-EPSILON recommends using the optionally available PS2020 power supply unit.
- ) Not required with optoCONTROL 2xxx sensors.

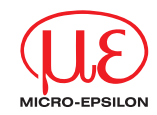

# Assembly Instructions IF2001/USB 1-Channel RS422/ USB Converter

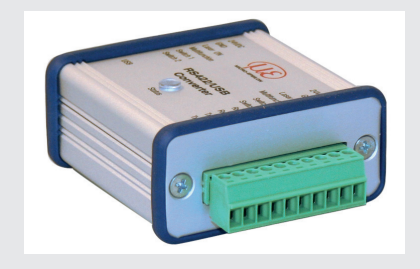

## Installation of USB Driver

Install the corresponding FTDI Virtual COM Port Driver before vou use the converter for the first time.

You can find the current driver at:

http://www.micro-epsilon.de/download/drivers/FTDI VCP Driver.zip

- Now install the driver as follows: 1
- Unpack the driver (.zip file).

Windows 10

- Connect the sensor/controller with the USB converter.
- Connect the USB converter with a free USB port of a PC/notebook.
- Connect the converter with a power supply.
- Start the device manager under Control Panel > Hardware and Sound > Devices and Printers > Device Manager.

Right-click – 🗆 X 🗄 Device Manager the entry USB File Action View Help Serial Port and select Up-DEDB-MK-DT11 date driver. Audio inputs and outputs Computer > 👝 Disk drives > 🌉 Display adapters > PVD/CD-ROM drives Human Interface Devices > To IDE ATA/ATAPI controllers > Kevboards > Mice and other pointing devices > Monitors > Interview Network adapters > Portable Devices V Dorts (COM & LPT) USB Serial Port (COMD Update driver > Print queues Processors Disable device Software devices Uninstall device > 🐐 Sound, video and ga Scan for hardware changes Storage controllers 🛛 🏣 System devices Properties > Ü Universal Serial Bus c... 1) Valid for Launches the Update Driver Wizard for the sel

A window opens where you can choose among two possibilities:

## Automatic Installation

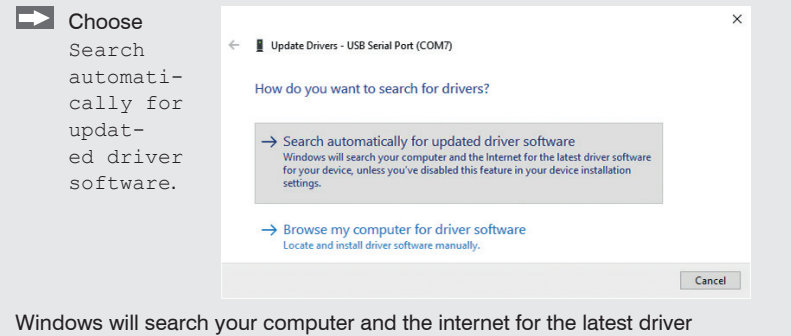

software for your device, unless you have disabled this feature in your device installation settings.

| •                    |                                                              |       |
|----------------------|--------------------------------------------------------------|-------|
| The routine now      |                                                              |       |
| starts the installa- | Update Drivers - USB Serial Port (COM7)                      |       |
| tion of the driver.  |                                                              |       |
| Click on the         | Windows has successfully updated your drivers                |       |
| Close button         |                                                              |       |
| to complete          | Windows has finished installing the drivers for this device: |       |
| the installa-        |                                                              |       |
| tion.                | USB Serial Port                                              |       |
|                      | E                                                            | Close |
|                      |                                                              |       |
|                      |                                                              |       |
|                      |                                                              |       |

### Manual Installation

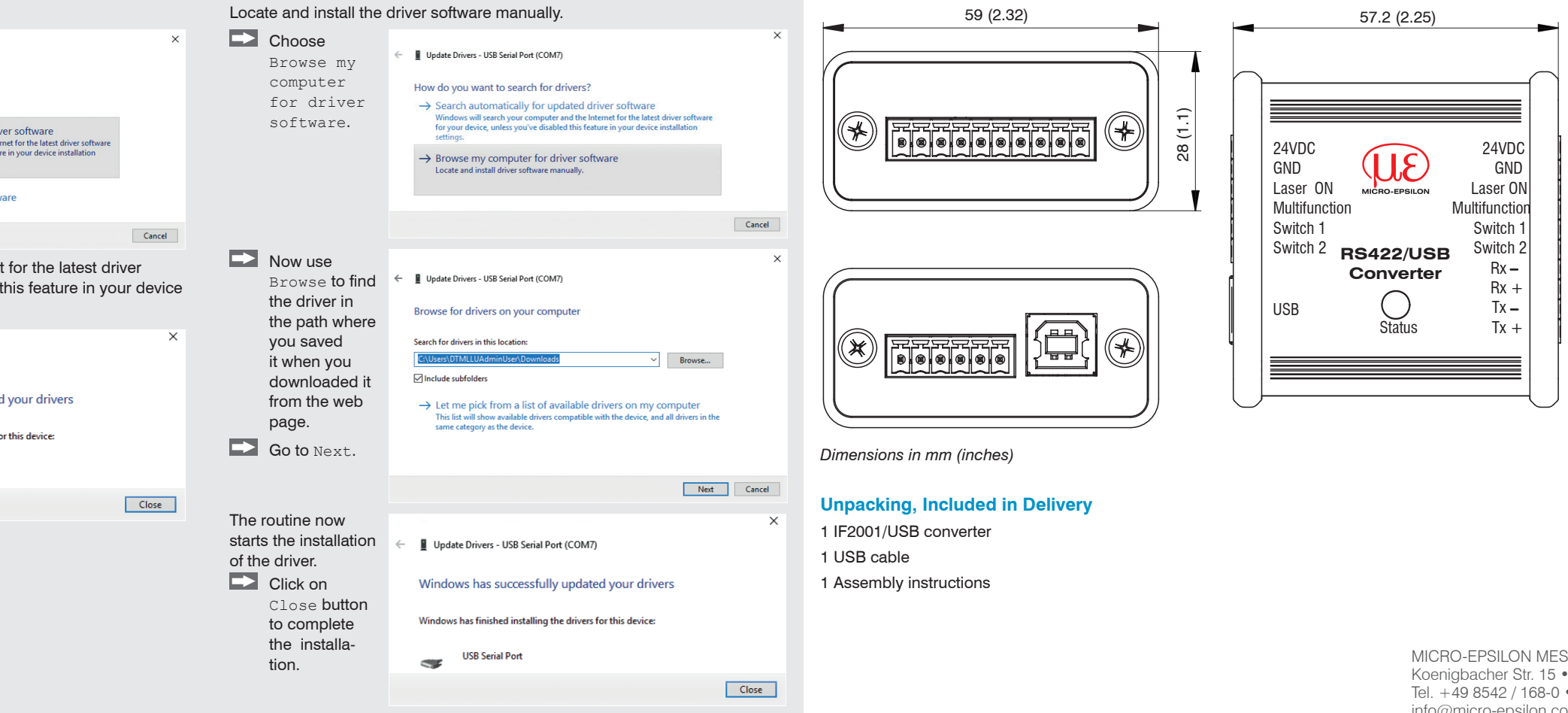

# Dimensional Drawing

MICRO-EPSILON MESSTECHNIK GmbH & Co. KG. Koenigbacher Str. 15 • 94469 Ortenburg / Germany Tel. +49 8542 / 168-0 • Fax +49 8542 / 168-90 info@micro-epsilon.com • www.micro-epsilon.com Your local contact: www.micro-epsilon.com/contact/worldwide/